# HOW TO APPLY

# Step 1 – Create Student Account

## • <u>Go to:</u>

• wc.edu/wf

Home / Admissions / Workforce Admissions / Registration Information

# 1. Apply Online

- 1. Create an Account for an online application
- 2. Answer all required questions on the application, indicated by \*.
- 3. Review and submit application.
- A Check status in application account:

## <u>Create an Account</u>

# • Student can click on either link

| Weatherford<br>COLLEGE                                                                                          | SIGN IN CREATE ACCOUNT | APPLICATION DEADLINES | APPLY ONLINE     | EVENTS                                                                 |
|----------------------------------------------------------------------------------------------------|------------------------|-----------------------|------------------|------------------------------------------------------------------------|
|                                                                                                    |                        |                       |                  |                                                                        |
|                                                                                                    |                        |                       |                  |                                                                        |
|                                                                                                    |                        |                       |                  | Welcome                                                                |
|                                                                                                    |                        |                       | DON'T HAV        | E AN ACCOUNT? CLICK HERE TO CREATE ONE                                 |
|                                                                                                    |                        | E                     | mail             |                                                                        |
|                                                                                                    |                        |                       |                  | ]                                                                      |
|                                                                                                    |                        |                       |                  |                                                                        |
|                                                                                                    |                        | P                     | Password         |                                                                        |
| Real Property in the second second second second second second second second second second second second second |                        |                       |                  | SHOW                                                                   |
| E                                                                                                    |                        |                       |                  | Forgot your password?                                                  |
|                                                                                                    |                        |                       | Remember Me      |                                                                        |
|                                                                                                    |                        |                       | Are you signed i | in from a public computer?                                             |
|                                                                                                    |                        |                       |                  | Sign In                                                                |
|                                                                                                    |                        |                       | Weatherford Co   | Ilege   225 College Park Drive Weatherford, TX 76086  <br>817.594.5471 |
|                                                                                                    |                        | I and the second      |                  |                                                                        |

# • Student will fill in highlighted information

| Create Account         |                                                         |
|------------------------|---------------------------------------------------------|
| Tell Us About Yourself |                                                         |
| First Name *           | Last Name                                               |
| Email Address *        | Confirm Email Address *                                 |
| Birth Date             | ן <u>רייי</u> ן איז איז איז איז איז איז איז איז איז איז |
| Bhone Perference 1     |                                                         |
|                        | ·                                                       |
| Home Phone             |                                                         |
|                        |                                                         |
|                        |                                                         |

Do Not Message

#### Permanent Physical Address

| Country         |                 |
|-----------------|-----------------|
| ~               |                 |
|                 |                 |
| Address Line 1  |                 |
|                 |                 |
|                 |                 |
| Address Line 2  |                 |
|                 |                 |
|                 |                 |
|                 |                 |
| City            |                 |
|                 |                 |
|                 |                 |
|                 |                 |
| State /Province | 7IP/Postal Code |
| State/Frovince  |                 |
| ~               |                 |
|                 |                 |

Are you a veteran or dependent of a veteran?

| 🔵 Yes 💿 No                            |  |
|---------------------------------------|--|
| Citizenship Status *                  |  |
|                                       |  |
| Ethnicity                             |  |
| · · · · · · · · · · · · · · · · · · · |  |
| American Indian or Native American    |  |
| 🔿 Yes 💽 No                            |  |
| Asian                                 |  |
| 🔿 Yes 🧿 No                            |  |
| Black or African American             |  |
| 🔿 Yes 🧿 No                            |  |
| Native Hawaiian or Pacific Islander   |  |
| 🔿 Yes 🧿 No                            |  |
| White                                 |  |
| 🔿 Yes 💽 No                            |  |

### Other Information

Do you plan to apply for a scholarship?

🔵 Yes 🚺 No

Do you plan to participate in athletics?

🔵 Yes 🚺 No

Do you plan to participate in performing arts?

🔵 Yes 💿 No

Do you plan to take courses while enrolled in high school?

🔵 Yes 💿 No

Will you require a visa to study at Weatherford College?

🔿 Yes 🚺 No

• Students will use the drop-down arrow to see what answer applies to them. If you choose Non-Credit for your academic interest you will choose General Studies Non-Credit for your academic program or choose the Workforce program you are interested in.

| On which campus do you plan to take the majority of your courses?                              | f                  |
|------------------------------------------------------------------------------------------------|--------------------|
| This answer is not a commitment to study at a single location and can be adjusted at any time. |                    |
|                                                                                                | <b>`</b>           |
| Academic Interest *                                                                            |                    |
| Exploratory                                                                                    |                    |
| Academic Program *                                                                             |                    |
|                                                                                                |                    |
| (                                                                                              |                    |
| Account Information                                                                            |                    |
| Password *                                                                                     | Confirm Password * |
|                                                                                                |                    |

Create Account

# Step 2 – Create Student Application (No Supplemental Items)

- <u>Go to</u>:
  - $\circ$  wc.edu/workforce

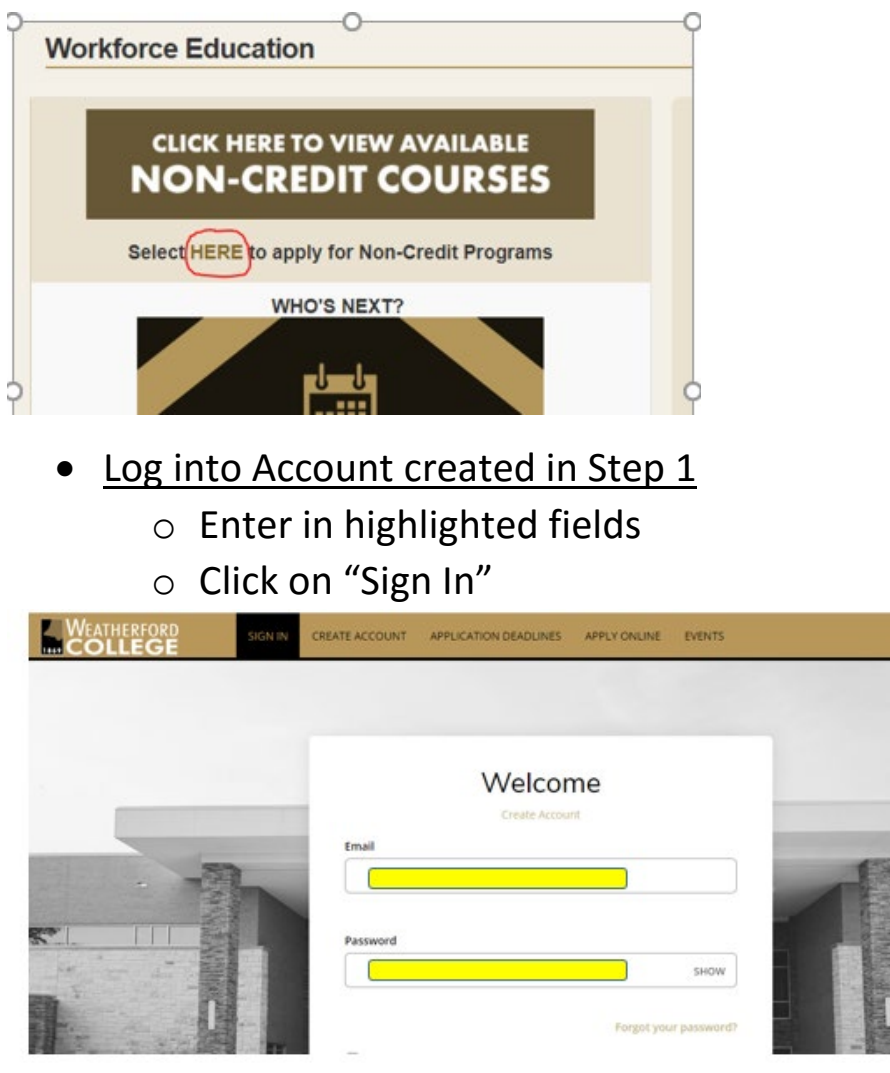

Once logged in, click on "Create a New Application

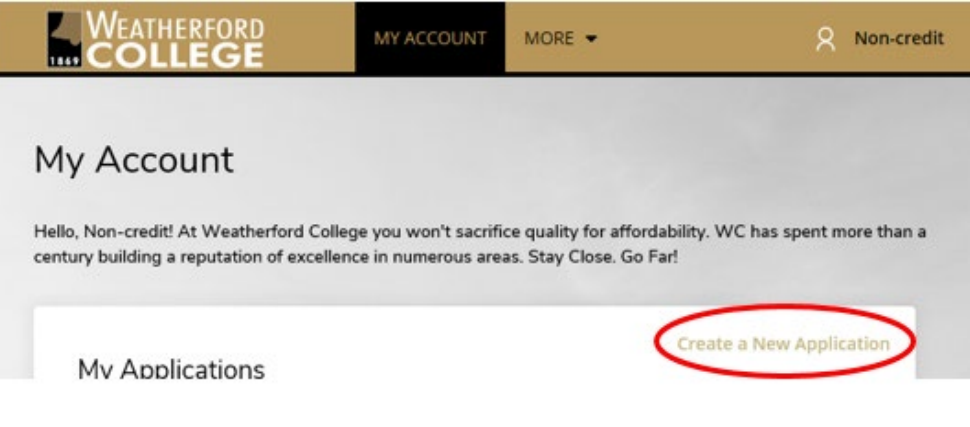

• Click on "Start a New Application"

### Application Listing

Your New Career awaits

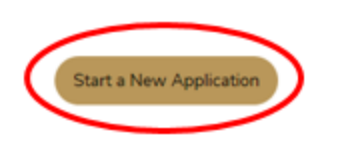

- Select your Academic Program and when you expect to begin.
  - If you don't see your Academic Program in the drop down list, use "General Studies Non-Credit." This is for classes like CPR, contract training, Photography, Drilling etc.
  - You are not required to attend then, it is just an estimate.

| lect a Term and Program |  |
|-------------------------|--|
| Academic Program *      |  |
|                         |  |
| intry Term *            |  |
|                         |  |

- Complete the application. Fields marked with an \* are required fields.
  - If you get interrupted you can click "Save Application" and come back to it later.
  - To go back to an application in progress, click Edit once you are logged into your account.

| My Applications                                                              | Create a New Application |
|------------------------------------------------------------------------------|--------------------------|
| APPLICATION                                                                  | STATUS ACTION            |
| Dec. 1 2020 thru Feb. 28<br>2021 - Computer-Aided<br>Drafting & Design (CAD) | Started Edit             |

• Once all information is completed, the last page is the Signature and Submission page.

 You will be need to toggle "Yes", enter your name as your electronic signature and click on "Preview Before Submission."

|                           |                                              |                                                                  |                                                 |                                                                   |                                                                                  | Withdraw                                                                          |
|---------------------------|----------------------------------------------|------------------------------------------------------------------|-------------------------------------------------|-------------------------------------------------------------------|----------------------------------------------------------------------------------|-----------------------------------------------------------------------------------|
| Pla                       | ans                                          | Personal                                                         | Family                                          | Academics                                                         | Resources                                                                        | Signature & Submission                                                            |
|                           |                                              |                                                                  |                                                 |                                                                   |                                                                                  |                                                                                   |
| Pleas<br>requi<br>becor   | e enter<br>red and<br>me requ                | your informat<br>must be com<br>ired based on                    | tion in each o<br>pleted befor<br>your answe    | of the following s<br>e you can submi<br>rs to a previous o       | ections. Fields w<br>t your applicatio<br>question.                              | ith a red asterisk (*) are<br>n. Additional questions may                         |
| Ce                        | ertific                                      | ation                                                            |                                                 |                                                                   |                                                                                  |                                                                                   |
| Ple<br>Do                 | ase affir<br>you cer                         | m the followir<br>tify the follow                                | ng before you<br>ring? *                        | i submit your app                                                 | lication.                                                                        |                                                                                   |
|                           | nderstar                                     | nd that once m<br>s O No                                         | y application                                   | i has been submi                                                  | tted it may NOT t                                                                | e altered in any way.                                                             |
| Do                        | you cer                                      | tify the follow                                                  | ing? *                                          |                                                                   |                                                                                  |                                                                                   |
|                           | ertify tha<br>nestly pr<br>luding a<br>O Yes | et all of the info<br>resented. I uno<br>dmission revo<br>s O No | ormation sub<br>Serstand that<br>cation or exp  | mitted in the app<br>I may be subject<br>sulsion, should th       | lication is my ow<br>to a range of pos<br>e information I ce                     | n work, factually true, and<br>ssible disciplinary actions,<br>artified be false. |
| Do                        | you cer                                      | tify the follow                                                  | ing? *                                          |                                                                   |                                                                                  |                                                                                   |
|                           | nderstar<br>rk.comp<br>O Yes                 | nd that an offe<br>varable in qual<br>s O No                     | r of admissic<br>ity to that up                 | n is conditional, p<br>on which the offe                          | ending receipt o<br>r was based.                                                 | f final transcripts showing                                                       |
| The<br>is y<br>fac<br>Sig | e electro<br>our con<br>tually tr<br>nature  | nic signature (<br>firmation that<br>ue. Once you t              | tonsists simp<br>the applicati<br>ype in your n | ly of your name,<br>on you have filled<br>ame, this will cou<br>S | typed by you on y<br>l out is your own<br>int as your electro<br>ignature Date * | your keyboard. The signature<br>work and the information is<br>onic signature.    |
|                           |                                              |                                                                  |                                                 |                                                                   | 10/15/2020                                                                       |                                                                                   |
|                           | Previou                                      | s Page                                                           | Save Appl                                       | ication P                                                         | review Before Si                                                                 | ubmission                                                                         |

- Review information entered.
  - Pay special attention to social security number, email and phone number.
  - If you see errors, click on Edit Application.
  - Otherwise, click on Submit Application.

| Edit Application | Submit Application |  |
|------------------|--------------------|--|
|                  |                    |  |

## Your application is now submitted!!

You can monitor the status of your application on your home page.

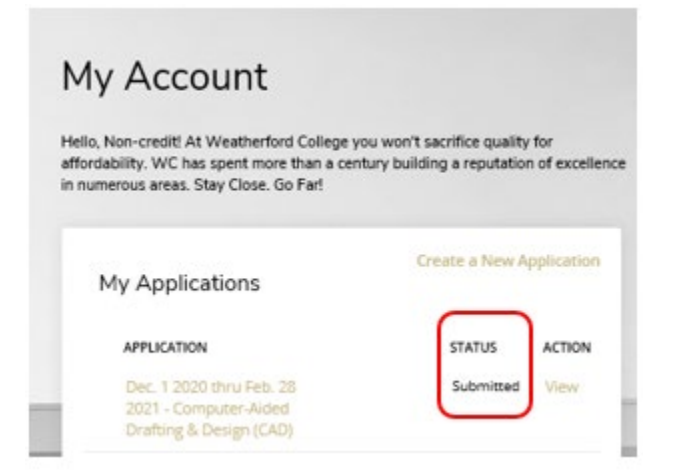

The progression of the application should be Submitted  $\rightarrow$  Completed  $\rightarrow$  Admitted.